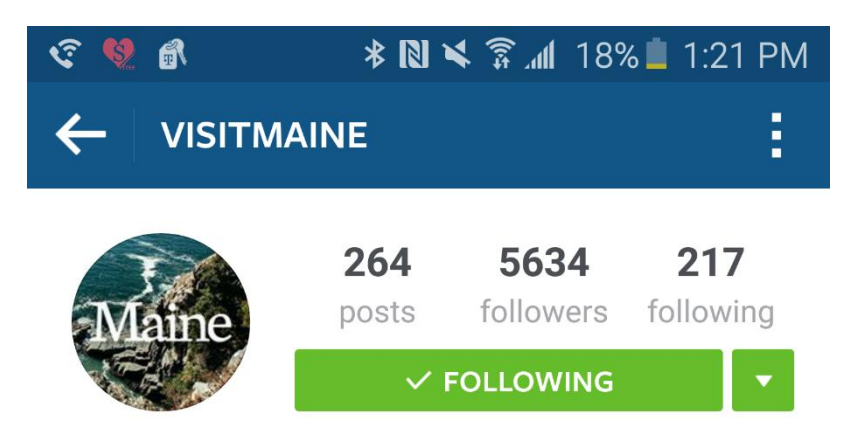

#### **Visit Maine**

The Maine Office of Tourism's official Instagram page. Tag your Maine photos using #MaineThing to give us permission to repost. www.visitmaine.com/

# 

## Navigating

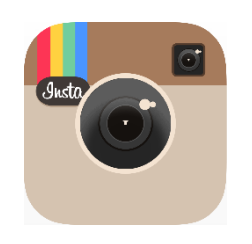

## Instagram

How-To Toolkit for the Regions

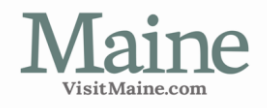

## Table of Contents

| What Is Instagram?          | 3  |
|-----------------------------|----|
| Setting It Up               | 4  |
| Adding a Photo              | 6  |
| Engaging With Your Audience | 8  |
| Sample Posts                | 10 |
| Final Tips                  | 11 |

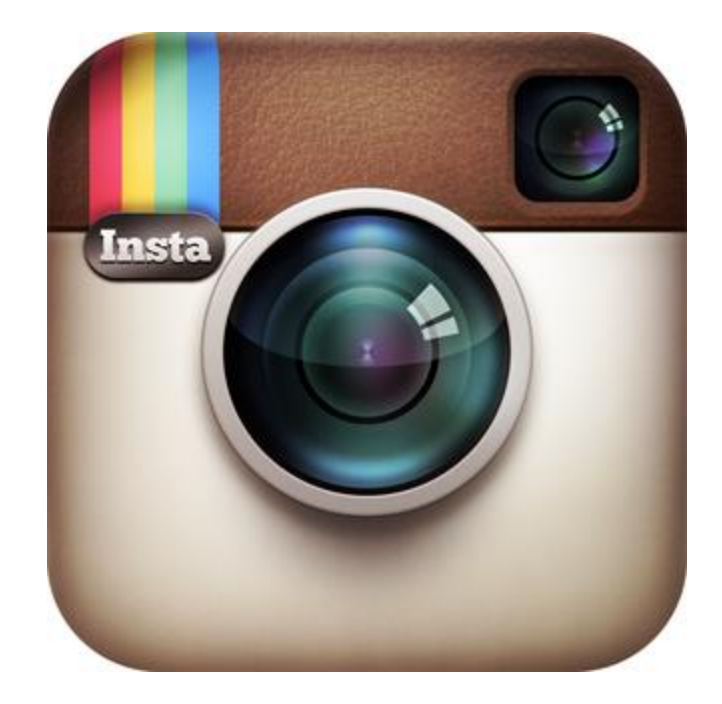

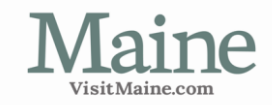

## What is Instagram?

Instagram is a mobile photo and video sharing application, and social media platform. Users can take pictures and videos, and share them with their followers. Instagram can be accessed on a desktop computer with limited functionally, but is intended to be used on mobile devices.

## The Facts

- Facebook owned
- 400 million monthly active users
- 2.5 billion photos are liked everyday
- 78 million photos/videos per day
- 49% of users check the platform daily
- 53% of Internet users 18-29 use Instagram

## Besides the Numbers, Why Is It Important?

Instagram is a perfect social media platform for **visual** brands, businesses and organizations. Let's face it—what is more visually appealing and beautiful than Maine?! Use Instagram to share:

- Fun/beautiful images
- Events
- Sneak peeks/behind the scenes
- Videos
- Tell a story/give your region personality

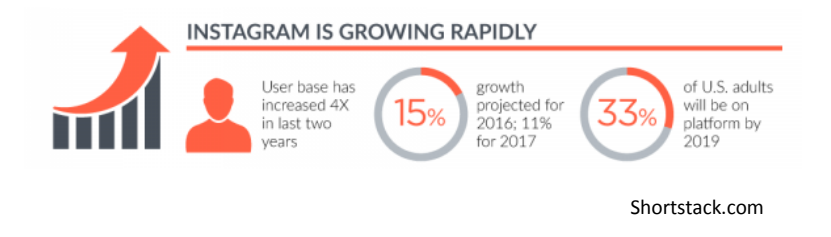

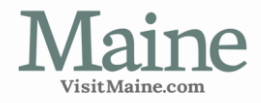

## Setting It Up

#### Step 1:

Download the Instagram app from Google Play Store or Apple App Store.

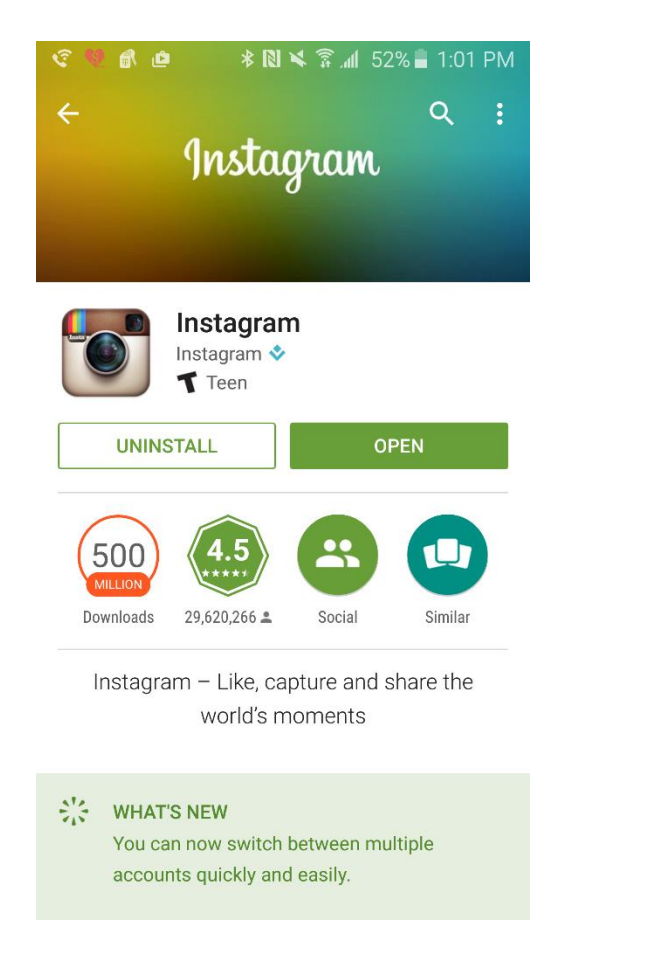

#### Step 2:

Open app. Don't have an account? Sign up.

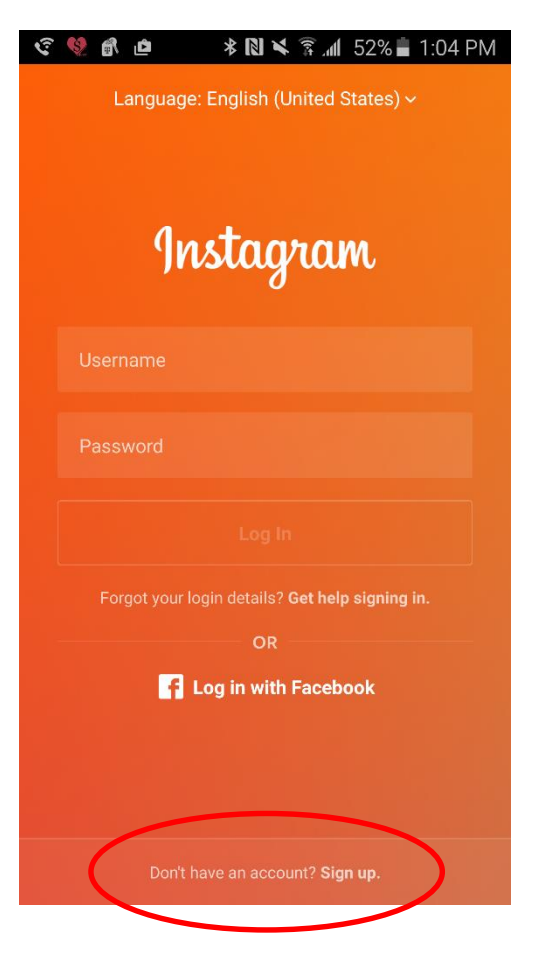

#### Step 3:

Enter your region's information.

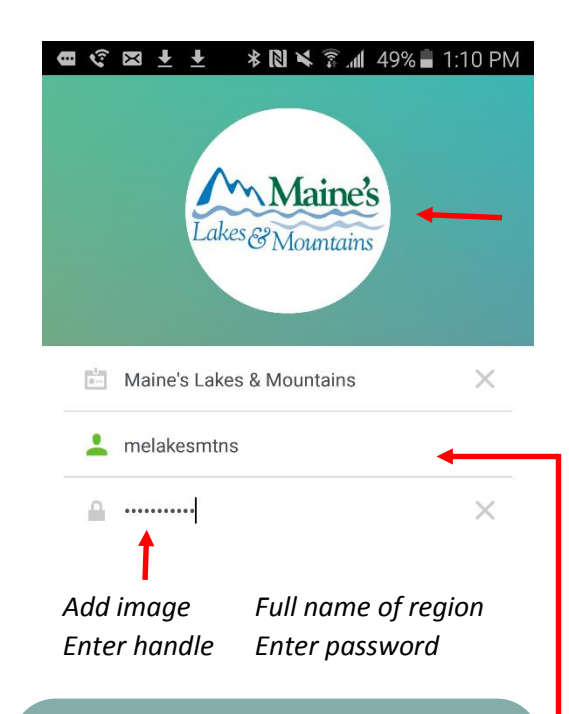

#### TIPS

 Use your logo for the image—make sure it fits properly in the circle
If possible, keep your handle consistent with other platforms—green means it hasn't been claimed

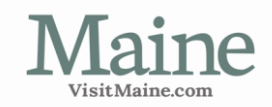

## Setting It Up [continued]

#### Step 4:

Continue going through the prompts.

- Choose to Find Friends (through Facebook) or skip
- Choose to Find Friends (through your phone's contacts) or skip
- For verification and security, link your account to an email or phone number

#### TIP

Use a general email for the region for the verification/security information, or the primary contact's email address. Even though the email won't show up for followers, it will ensure different people operating the account will be able to access/look up Instagram account information easily if needed.

| Maine's           | 1<br>nooto | <b>8</b>            | ZI        |
|-------------------|------------|---------------------|-----------|
| Lakes & Mountains | ED         | IT YOUR PRO         | FILE      |
| Maine's Lakes &   | Mountains  |                     |           |
|                   | =          | ۲                   |           |
|                   | ¢ 131 x4   | ि <b>।</b> ( ( ) =  | 10:04 414 |
| X EDIT PRO        | ⊅ NI ♥     | ⊼ ,iii 00% <b>■</b> | TU:24 AM  |
| 🛅 Maine's Lak     | xes & Moun | tains               |           |
| 💄 melakesmti      | ns         |                     |           |
| Ø Website         |            |                     |           |
| EE Bio            |            |                     |           |
| Enter in w        | ebsite L   | JRL                 |           |

Add short bio

**★ 🕅 💐 😤 📶** 66% 🖥 10:24 AM

Step 5:

Edit your profile.

MELAKESMTNS

#### TIP

Add your region's official hashtag in the bio. It will show up on your Instagram account like the Visit Maine example below:

| দ ও 🧐<br>🔶 VI                                                  | র<br>SITMAIN                                               | * 10 ¥<br>IE                               | ङ्गे. <b>गा</b> 66%        | ∎ 10:36 AM           |
|----------------------------------------------------------------|------------------------------------------------------------|--------------------------------------------|----------------------------|----------------------|
| Mair                                                           | ne                                                         | <b>266</b><br>posts<br><b>~ FC</b>         | 5712<br>followers          | 220<br>following     |
| Visit Main<br>The Main<br>page. Tag<br>give us pe<br>www.visit | ne<br>e Office of<br>your Main<br>ermission t<br>maine.con | Tourism's<br>ne photos<br>to repost.<br>n/ | official Ins<br>using #Mai | tagram<br>neThing to |
|                                                                |                                                            | _                                          | ۲                          | 0                    |
|                                                                |                                                            |                                            |                            |                      |
|                                                                |                                                            |                                            |                            |                      |
|                                                                | Q                                                          | 0                                          | Q                          | <b>_</b>             |

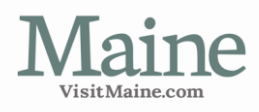

## Adding a Photo

#### How To

Select photo/video from your gallery or take photo directly from app.

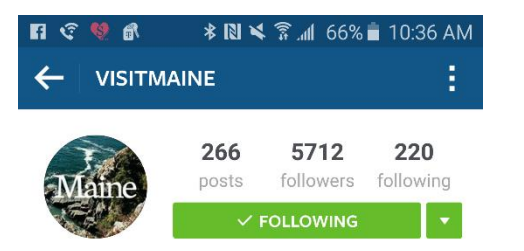

#### Visit Maine

The Maine Office of Tourism's official Instagram page. Tag your Maine photos using #MaineThing to give us permission to repost. www.visitmaine.com/

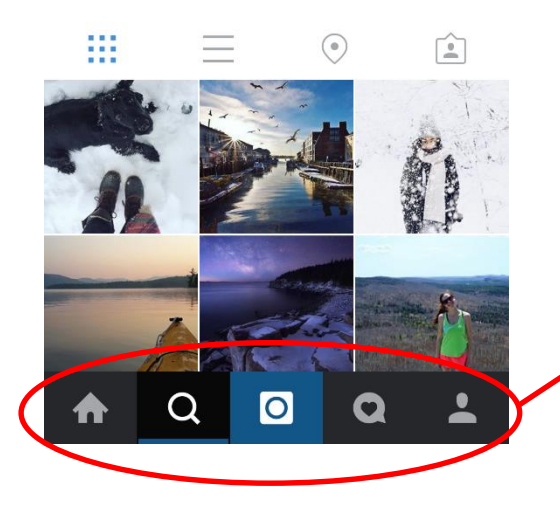

#### Instagram Tool Bar

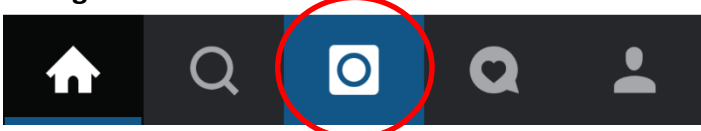

Instagram Search Add photo Notifications Profile feed

#### Filters

Keep the original version, or select a filter for a different look.

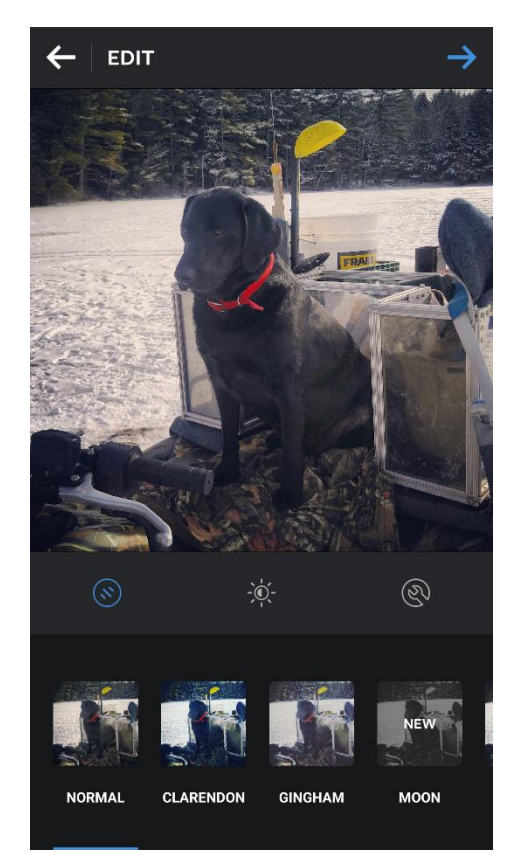

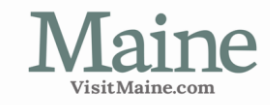

## Adding a Photo [continued]

#### **Creating Captions**

Write captions with keywords.

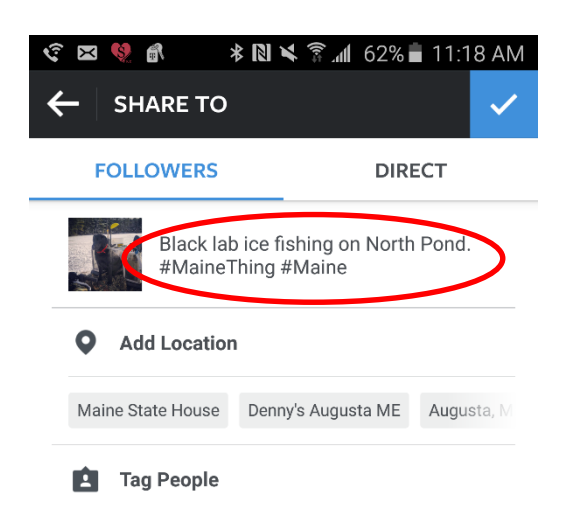

#### SHARE

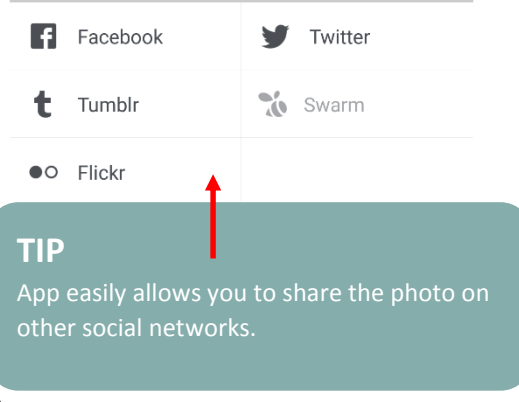

#### **Using Hashtags**

Include the region's official hashtag and others as appropriate.

#### TIPS

1) It's important to use keywords and hashtags in captions because Instagram is searchable.

2) Use **#MaineThing** to call the Maine Office of Tourism's attention to your photos.

#### **Tagging and Places**

Use the tagging and places features.

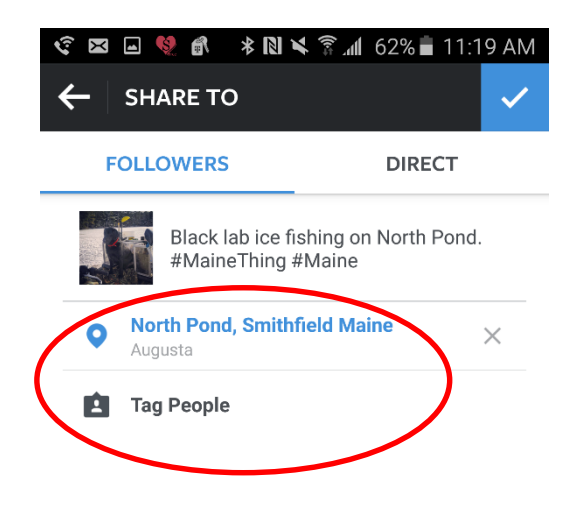

#### TIP

Click on Add Location or Tag People to add either (or both) to your post. Just start typing the location and individual/brand/business that you'd like to tag and it will pop up so you can select it.

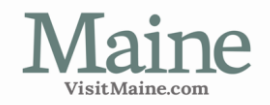

## Engaging With Your Audience

#### Like, Comment and Share

Similar to other platforms, users can like, comment, and share.

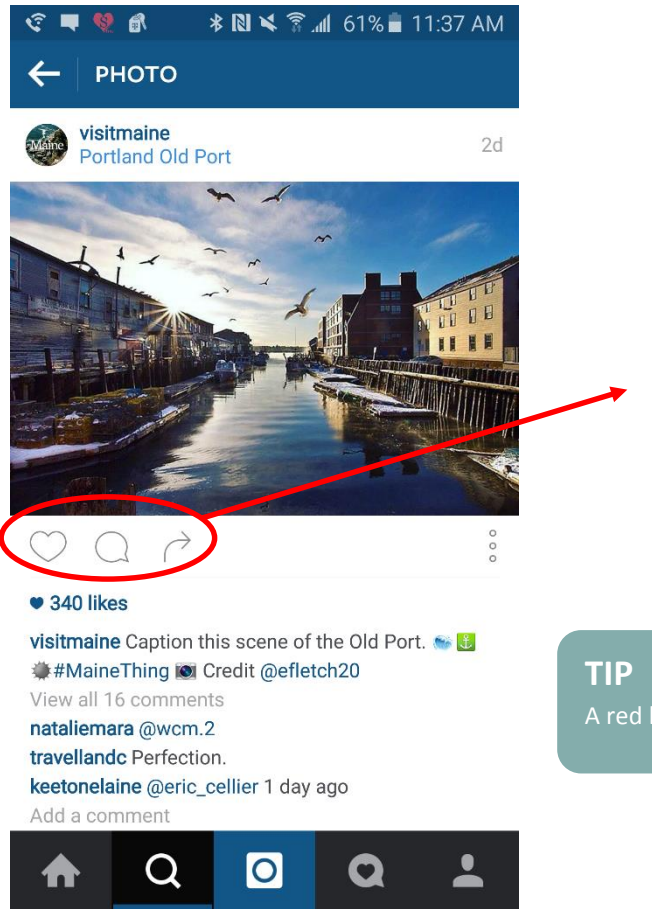

**FIP** A red heart indicates you've liked a phot

Like Comment Share

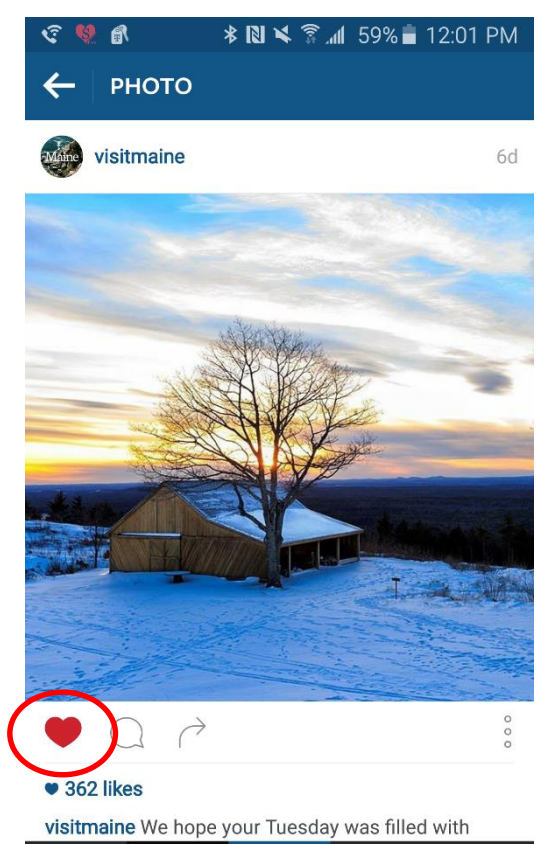

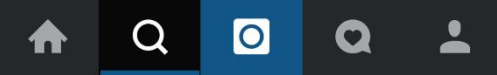

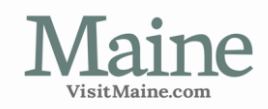

## Engaging With Your Audience [continued]

#### Searching

Use the search tool to find influencers, your region's businesses, other regions, etc.

| <\$ ■                   | 🖃 🧐 🚯 🔺 🕅 🛏                                 | \$ <b>.11</b> 60% | 🗎 11:38 AM |
|-------------------------|---------------------------------------------|-------------------|------------|
| ← _                     | Q maine                                     |                   | ×          |
| тор                     | PEOPLE                                      | TAGS              | PLACES     |
| Maine                   | <b>visitmaine</b><br>Visit Maine • Follov   | ving              |            |
| MAINE<br>HUTS & TRAILS  | <b>mainehuts</b><br>Maine Huts & Trails     | • Following       |            |
|                         | <b>mainehighlands</b><br>The Maine Highlan  | ds                |            |
| <b>()</b>               | <b>mefishwildlife</b><br>Maine Dept of Fish | & Wildlife • F    | ollowing   |
| maine.                  | <b>themainemag</b><br>MAINE® MAG            | A Z I N E • Fc    | llowing    |
| Maine Home              | <b>mainehomedesign</b><br>MAINEHOME+        | DESIGN•           | Following  |
| LIVE +<br>WARK<br>MÄINE | <b>liveworkmaine</b><br>Live + Work In Mair | ne • Following    |            |
|                         |                                             | Q                 | -          |
|                         |                                             |                   |            |

#### TIP

Use the search tool to view posts from people using your hashtag and posting about your region, and then engage with them.

#### Followers/Following

To monitor who the region is being followed by, or who you're following, click on the areas below.

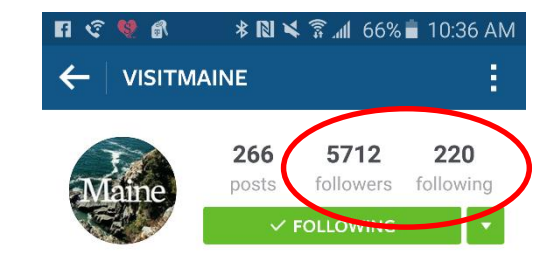

#### Visit Maine

The Maine Office of Tourism's official Instagram page. Tag your Maine photos using #MaineThing to give us permission to repost. www.visitmaine.com/

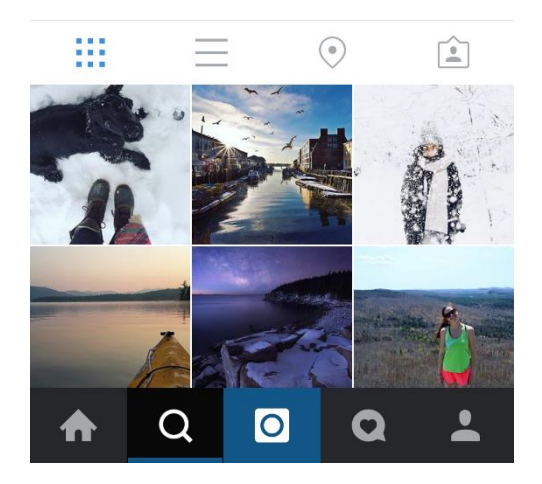

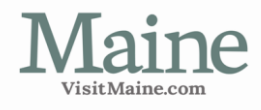

### Sample Posts

Here's a look at four VisitMaine Instagram posts, all using user generated content.

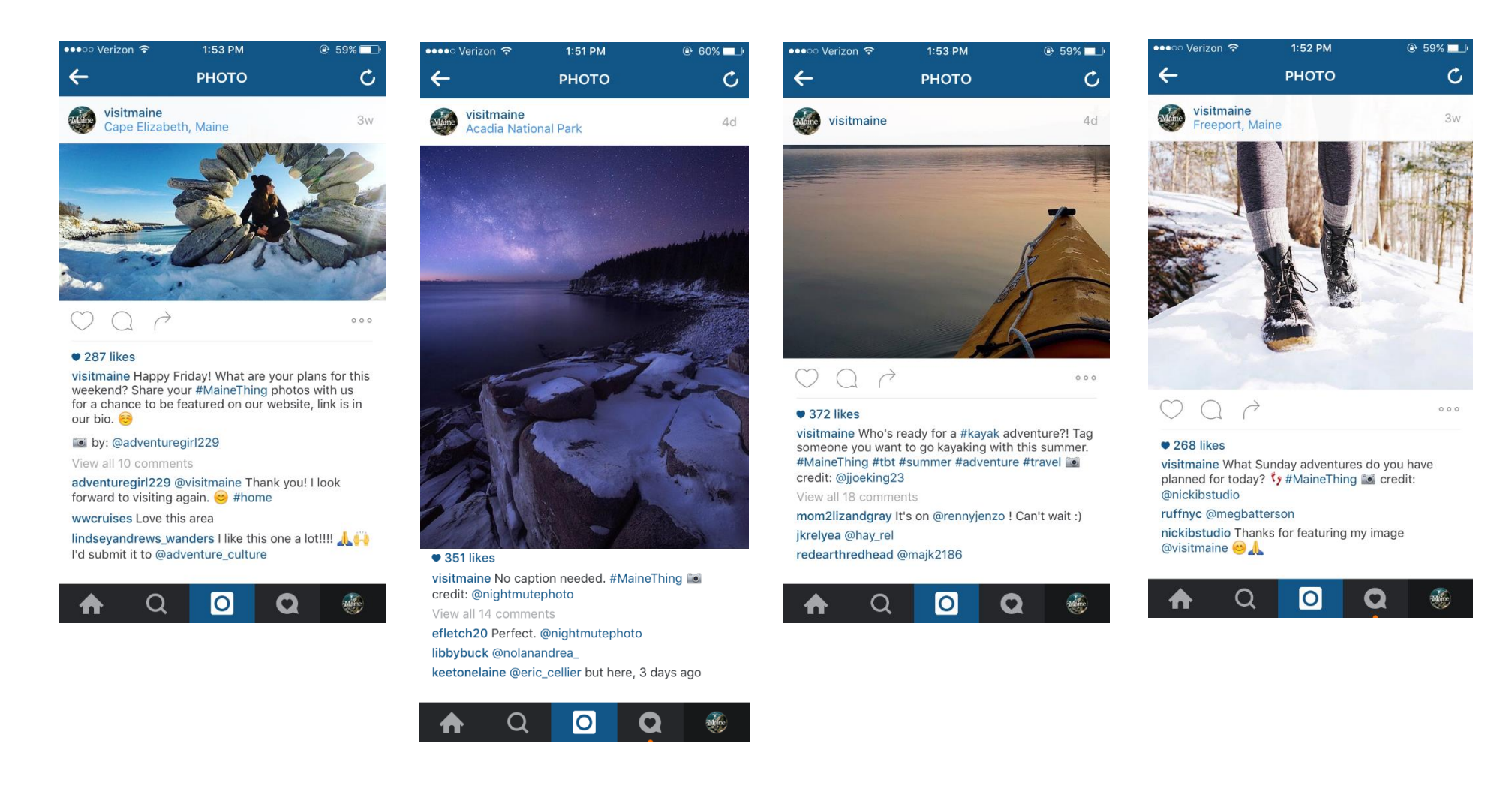

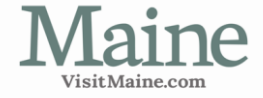

## Final Tips

- If you have your own personal Instagram account, you can now add other accounts so you don't have to sign in and out of the region's Instagram account (works the same way as admin on Facebook). Add this feature in Settings, Add an Account.
- Access Settings for all account information, logging out, etc. See images below.

| ine's              | 1<br>posts               | 8<br>followers | 22<br>following | FOLLOW PEOPLE         |   |
|--------------------|--------------------------|----------------|-----------------|-----------------------|---|
| utains             | EDI                      | T YOUR PROF    | ILE             | Find Facebook Friends | f |
| akes & I<br>esandm | Mountains<br>ountains.co | om             |                 | Find Contacts         | 8 |
|                    |                          | ۲              |                 | Invite Friends        |   |
|                    |                          |                |                 | ACCOUNT               |   |
|                    |                          |                |                 | Edit Profile          |   |
|                    |                          |                |                 | Change Password       |   |
|                    |                          |                |                 | Posts You've Liked    |   |
|                    |                          |                |                 | Private Account       |   |

• To see your home feed, notifications, and your own region's profile, please reference page 6 where it shows the icons on the Instagram tool bar.

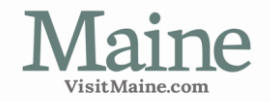

## Final Tips [continued]

• Add a line similar to the bio below used on VisitMaine. It grants permission to you to share photos from your region posted by others who have used your hashtag. User generated content is a great way to start growing your fan base. Be sure to tag users when you repost their image.

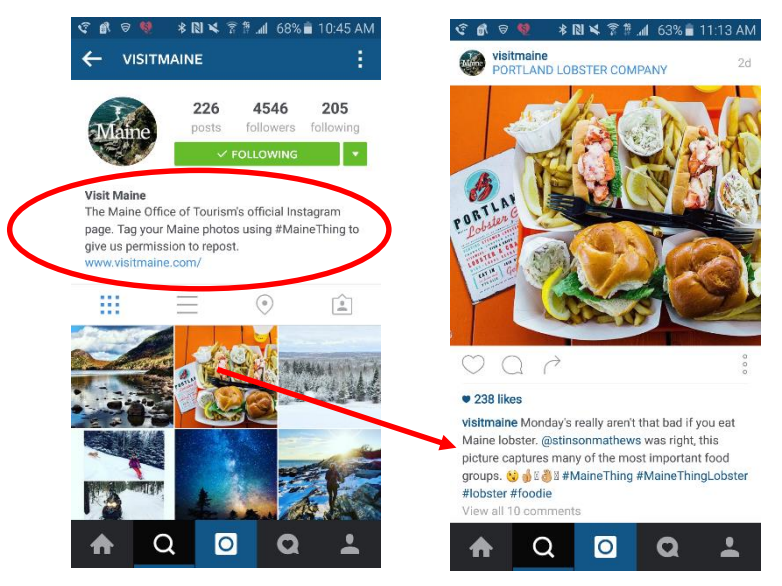

- Remember to promote your Instagram account on your website and collateral materials like travel guides, brochures, and business cards, when and where appropriate.
- Have fun with it! ☺

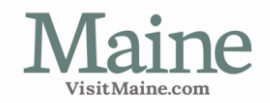